# Acer eSettings Management

Acer eSettings Management gör det möjligt för dig att se systeminformation och -inställningar och att övervaka din PC:s allmänna status.

# Använda Acer eSettings Management

Du kan starta Acer eSettings Management på ett antal olika sätt:

- Gå från Start-menyn till Start > (alla) Program > Empowering Technology > Acer eSettings Management.
- Genom att klicka på ikonen för Empowering Technology på skrivbordet eller genom att trycka på < C > tangenten som sätter igång användargränssnittet för Empowering Technology. Välj ikonen för Acer eSettings Management.

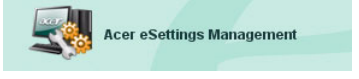

Det öppnar huvudsidan för Acer eSettings Management.

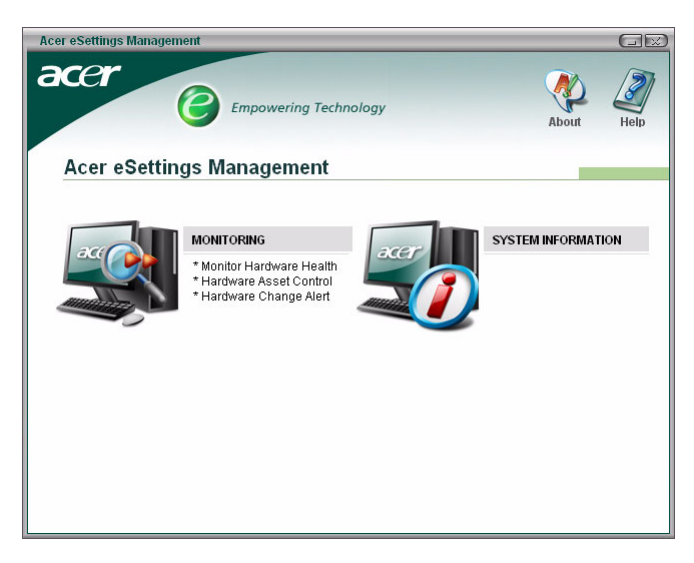

### Huvudsida för Acer eSettings Management

Från huvudsidan kan du välja mellan att:

- Övervaka systemstatusen
  - Optimera minnesanvändningen
- Se systeminformation

### Övervaka

Välj det här alternativet för att övervaka systemstatusen.

Det första fönstret ger en snabb översikt av systemets aktuella status. Klicka på de olika parametrarna för att få detaljerad information.

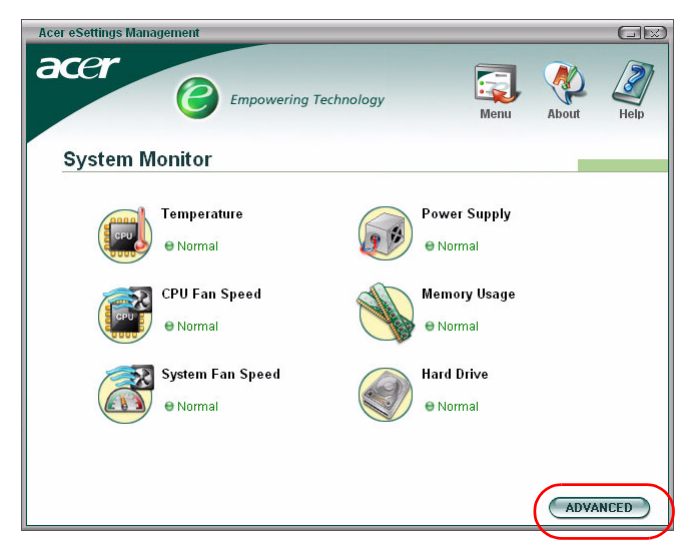

Klicka på "Advanced" (Avancerat) för att se en detaljerad rapport om statusen på:

- Temperatur
- Fläkthastighet
- Strömtillförsel
- Minnesanvändning
- Hårddisk

### Optimering av minnet

I avancerat läge kan du välja **Memory Usage (Minnesanvändning)** för att se aktuell status av ledigt systemminne och andelen som används. Klicka på knappen **Optimize (Optimera)** för att optimera minnesutnyttjandet.

| Acer eSettings Manageme                                                                | nt                          |                       |      |       |      |
|----------------------------------------------------------------------------------------|-----------------------------|-----------------------|------|-------|------|
| acer                                                                                   | Empowering Technol          | logy                  | Menu | About | Help |
| Temperature     Fan Speed     Power Supply     Network     Memory Usage     Hard Drive | Memory Usage                |                       |      |       |      |
|                                                                                        | Total Memory<br>Used Memory | 1015.5 MB<br>353.4 MB |      |       |      |
|                                                                                        | Memory Optimization         |                       |      |       |      |
|                                                                                        |                             |                       |      | ВА    | sic  |

#### Hårddisk

Genom att välja **Hard Drive (Hårddisk)** får du tillgång till information om ledigt utrymme på hårddisken samt använt filformatssystem. Välj den hårddisk du vill se från rullgardinsmenyn.

| Acer eSettings Managemer                                                                                                    | t                                 |                                                                           |      |       | GR   |  |  |
|----------------------------------------------------------------------------------------------------|-----------------------------------|---------------------------------------------------------------------------|------|-------|------|--|--|
| acer                                                                                                    | Empowering Tech                   | nology                                                                    | Menu | About | Help |  |  |
| System Monit                                                                                                    | or                                |                                                                           |      |       |      |  |  |
| <ul> <li>Temperature</li> <li>Fan Speed</li> <li>Power Supply</li> <li>Network</li> <li>Memory Usage</li> <li>Hard Drive</li> </ul> | Hard Drive                        |                                                                           |      |       |      |  |  |
|                                                                                                    | FAT32                             | 1. C3, 73.35 GB<br>1. C3, 73.35 GB<br>2. D3, 73.71 GB<br>3. F3, 248.77 MB | k    |       |      |  |  |
|                                                                                                    | 📕 Used Space<br>📕 Available Space | 6.36 GB<br>66.99 GB                                                       |      |       |      |  |  |
|                                                                                                    | Total Space                       | 73.35 GB                                                                  |      |       |      |  |  |
|                                                                                                    |                                   |                                                                           |      |       | _    |  |  |
|                                                                                                    |                                   |                                                                           |      | BA    | sic  |  |  |

# Systeminformation

Välj det här alternativet för att se begriplig systeminformation.

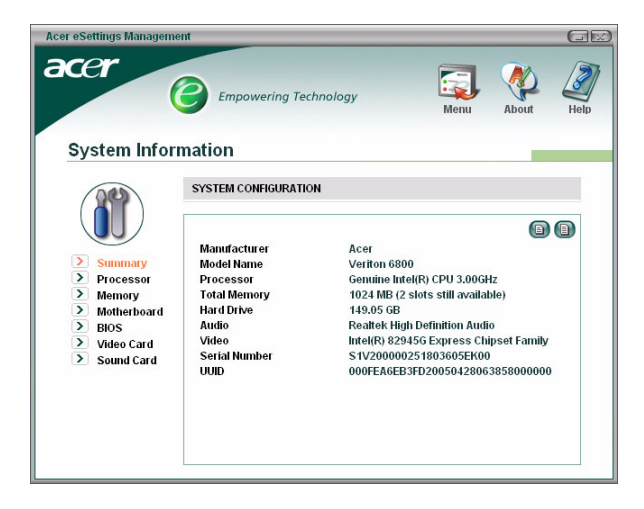

Klicka på ikonerna nedanför informationsområdet för att se detaljer för (topp och nedåt):

- Sammanställning
- Processor
- Minne
- Moderkort
- BIOS
- Grafikkort
- Ljudkort